-----

Verwenden von Microsoft Access mit Microsoft Windows für Workgroups

Wichtig: Bitte lesen Sie diese Datei vor dem Einsatz von Microsoft Access mit Microsoft Windows für Workgroups.

-----

Wenn Sie während der Ausführung von Microsoft Windows für Workgroups in einem Dialogfeld von Microsoft Access die Schaltfläche "Netzwerk" wählen, um sich an einen durch ein Kennwort geschützten Server anzuschließen, dann kann es möglicherweise zu Datenverlust kommen. Zur Vermeidung von Beschädigungen Ihrer Datenbank müssen Sie den aktualisierten Microsoft Windows für Workgroups-Treiber installieren, der im Lieferumfang von Microsoft Access 1.0 enthalten ist. Solange dieser Treiber nicht installiert ist, sollten Sie es vermeiden, die Schaltfläche "Netzwerk" in Dialogfeldern von Microsoft Access zur Herstellung von Netzwerkverbindungen zu verwenden.

Hinweis: Falls Sie beabsichtigen, Windows für Workgroups zu einem späteren Zeitpunkt zu installieren, so installieren Sie den aktualisierten Treiber jetzt.

So installieren Sie den aktualisierten Windows für Workgroups-Treiber:

1 Beenden Sie Microsoft Windows oder Windows für Workgroups.

Der Treiber kann nicht installiert werden, solange Microsoft Windows ausgeführt wird.

2 Legen Sie die Microsoft Access 1.0 Diskette, die die Datei WFWDRV.EXE enthält (entweder die ODBC Setup-Diskette oder die Diskette für Microsoft Windows für Workgroups-Treiber) ein.

3 Geben Sie a:wfwdrv ein.

\* Ist Windows auf Ihrem PC installiert, aber nicht in der PATH-Anweisung der Datei AUTOEXEC.BAT aufgeführt, dann geben Sie den Pfad zu Ihrem Windows-Verzeichnis ein. Geben Sie z.B. ein:

wfwdrv c:\windows

\* Ist Windows auf dem Netzwerk installiert, dann geben Sie das System-Verzeichnis ein, in dem sich die Datei USER.EXE befindet. Geben Sie zur Installation des Treibers in das Verzeichnis q:\system z.B. folgendes ein:

wfwdrv q:\system

4 Geben Sie win ein, um Windows zu starten.

Sollten Sie weitere Fragen zu diesem Treiber haben, setzen Sie sich bitte mit dem Microsoft Software Service für Windows für Workgroups in Verbindung.

HINWEIS: Die INFO-Datei (INFO.TXT), die mit Microsoft Access installiert

wurde, enthält wichtige Informationen für Benutzer von Microsoft Access sowie für Benutzer von:

\* Microsoft LAN Manager

\* Microsoft SQL Server

Bitte lesen Sie die Informationen in dieser Datei, bevor Sie die Arbeit mit Microsoft Access und den genannten Produkten beginnen. Doppelklicken Sie zum Einsehen dieser Datei auf das Symbol für Microsoft Access Info in Ihrer Microsoft Access-Programmgruppe.